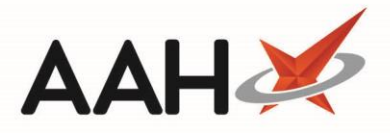

## Printing and/or Exporting an MCR Claim Report

- 1. From the ePharmacy Manager *Scripts* tab, click **[Reports]**.
- 2. The ePharmacy Reports window displays, with the AMS Claim (Monthwise) Report tab selected by default.
- 3. Click the *MCR Claim Report* tab. The tab contents display accordingly.

| e-Pharmacy Reports                               |                |                  |           |            |                        |                 |                  | – = ×           |
|--------------------------------------------------|----------------|------------------|-----------|------------|------------------------|-----------------|------------------|-----------------|
| AMS Claim (Monthwise) Report eAMS Report         | MCR Claim Repo | rt MAS Claim Rep | ort CPS ( | Claim Repo | ort                    |                 |                  |                 |
| Filter                                           |                |                  |           |            |                        |                 |                  |                 |
| Period Last 90 Days                              | Status         | us All 👻         |           |            | Patient Search Patient |                 | ÷ Q              |                 |
| From 10/01/2019 To 10/04/                        | 2019 15        | Request Type     | All       |            | UPN                    | Search UPN      | ÷ 9,             |                 |
| Show Controlled Drug Scripts Show Manual Scripts |                |                  |           |            |                        |                 |                  |                 |
| Patient                                          | CHI Number     | UPN              | ltem Id.  | Episode    | Status                 | Request Type    | Dispensed        | Collected       |
| EDISON, SIMON (Master)                           | 2010002075     | K881130000C64    | 1         | 1 of 6     | Claim                  | Request Success | 10/04/2019 09:54 | 10/04/2019 10:5 |
| EDISON, SIMON (Master)                           | 2010002075     | K881130000C7N    | 1         | 1 of 6     | Claim                  | Request Success | 10/04/2019 10:57 | 10/04/2019 10:5 |
|                                                  |                |                  |           |            |                        |                 |                  |                 |
|                                                  |                |                  |           |            |                        |                 |                  |                 |
|                                                  |                |                  |           |            |                        |                 |                  |                 |
|                                                  |                |                  |           |            |                        |                 |                  |                 |
|                                                  |                |                  |           |            |                        |                 |                  |                 |
| <                                                | Ш              |                  |           |            |                        |                 |                  | >               |
| Total (based on filters) Scripts: 2              |                |                  |           |            |                        |                 |                  |                 |

- 4. Use the filters to only display the required MCR prescriptions in the grid.
- 5. Once you are done, press [F10 Run Report].
- 6. The report preview displays.

| Repo | ort Preview            |            |                  |         |         |                        |                        |                                                | -                       |      | × |
|------|------------------------|------------|------------------|---------|---------|------------------------|------------------------|------------------------------------------------|-------------------------|------|---|
| ; <  | > X C ⊭ ◀ 1 of 1       |            |                  |         |         |                        |                        |                                                |                         |      | ļ |
|      |                        |            |                  |         |         |                        |                        |                                                |                         |      | Î |
|      | MCR Claim Report       |            |                  |         |         |                        |                        |                                                |                         |      | = |
|      | Patient                | CHI No.    | UPN              | Item Id | Episode | Dispensed              | Collected              | Description                                    | Compliance Notification |      |   |
|      | EDISON, SIMON (Master) | 2010002075 | K881130000C64MLK | 1       | 1 of 6  | 10/04/2019<br>09:54:13 | 10/04/2019<br>10:56:55 | Paracetamol<br>250mg/5ml oral<br>susp SE       | Success                 |      |   |
|      | EDISON, SIMON (Master) | 2010002075 | K881130000C7MLDW | 1       | 1 of 6  | 10/04/2019<br>10:57:18 | 10/04/2019<br>10:58:38 | Desmopressin<br>10mcg [60 dose]<br>nasal spray | Success                 |      |   |
|      |                        |            |                  |         |         |                        |                        | Total No                                       | . of Claims: 2          |      |   |
|      |                        |            |                  |         |         |                        |                        |                                                |                         |      |   |
|      |                        |            |                  |         |         |                        |                        |                                                |                         |      | - |
|      |                        |            |                  |         |         |                        |                        | •=                                             |                         | 100% | • |
|      |                        |            |                  |         |         |                        |                        |                                                |                         |      |   |

7. From there, you can either:

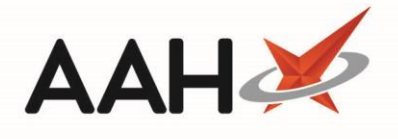

- Click the floppy disk icon to export and save the report on your computer
- Click the printer icon to print the report

## **Revision History**

| Version Number | Date              | Revision Details | Author(s)            |
|----------------|-------------------|------------------|----------------------|
| 1.0            | 17 September 2019 |                  | Joanne Hibbert-Gorst |
|                |                   |                  |                      |
|                |                   |                  |                      |

## **Contact us**

For more information contact: **Telephone: 0344 209 2601** 

Not to be reproduced or copied without the consent of AAH Pharmaceuticals Limited 2019.